# WTP-150

# Instrukcja Obsługi Drukarki Paragonowej

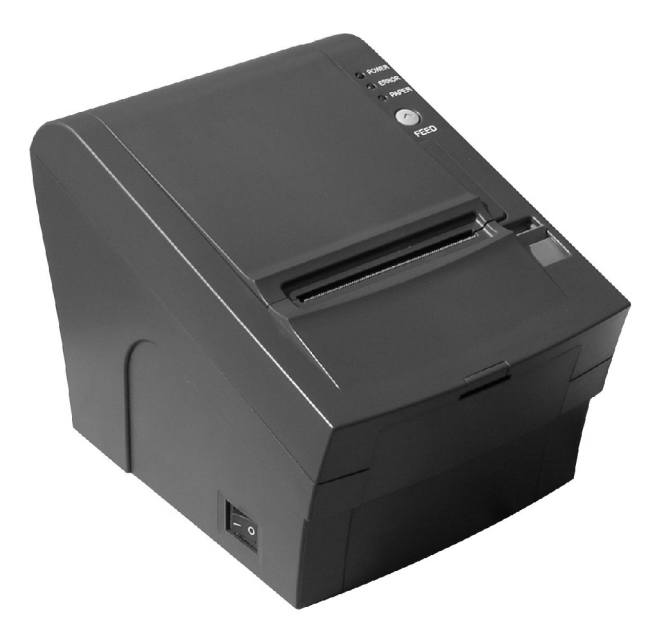

Wersja tekstu: 1.2 Prawa autorskie POSNET POLSKA SA Niniejsza instrukcja może ulec zmianie bez wcześniejszego powiadomienia. Kopiowanie, udostępnianie, powielanie bez zezwolenia zabronione. Posnet Polska SA ul. Municypalna 33 02-281 Warszawa; www.posnet.com

# **SPIS TREŚCI**

| 1. Wykaz elementów drukarki             | strona 2  |
|-----------------------------------------|-----------|
| 2. Instalacja drukarki                  |           |
| 2.1 Wypakowanie urządzenia              | strona 3  |
| 2.2 Podłączenie okablowania             | strona 4  |
| 2.2.1 Opis złącza danych                | strona 5  |
| 2.2.2 Opis złącza szuflady              | strona 6  |
| 2.3 Zakładanie papieru                  | strona 7  |
| 2.4 Konfiguracja mikroprzełączników DIP | strona 9  |
| 2.4.1 Konfiguracja DIP dla RS232        | strona 9  |
| 2.4.2 Konfiguracja DIP dla LPT          | strona 10 |
| 2.5 Obcinacz papieru                    | strona 12 |
| 3. Panel sterujący drukarką             |           |
| 3.1 Opis funkcii                        | strona 13 |
| 3.2 Status drukarki                     | strona 13 |
|                                         |           |
| 4. Autotest drukarki                    | strona 14 |
| 5. Specyfikacja techniczna              | strona 14 |
| 6. Informacje końcowe                   | strona 15 |

# 1. Wykaz elementów drukarki

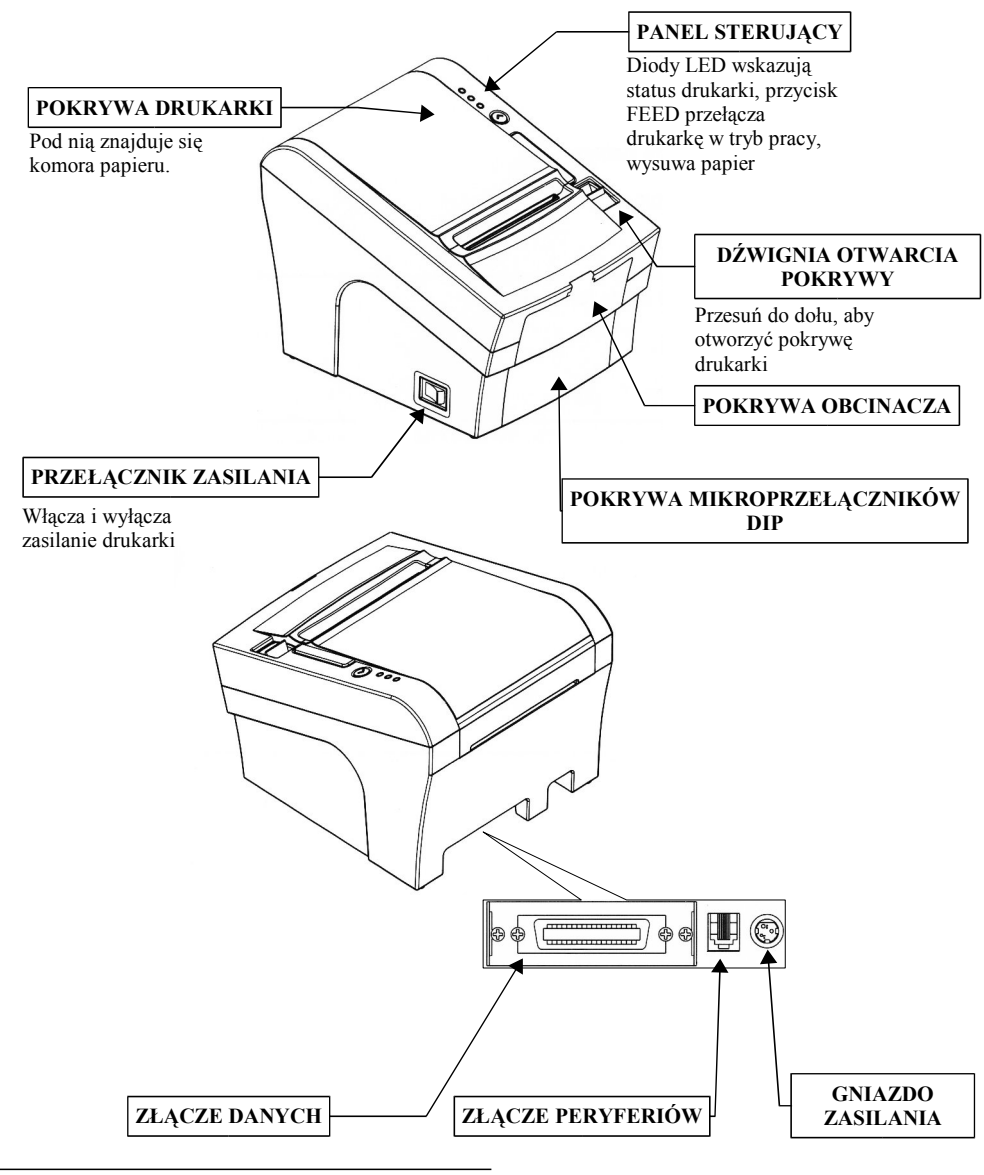

Instrukcja obsługi do drukarki WIP150 wersja 1.2

# 2. Instalacja Drukarki

## 2.1 Wypakowanie urządzenia

Oryginalnie zapakowane pudełko z drukarką powinno zawierać poniższe elementy. Jeżeli którejś części brakuje, lub jest uszkodzona skontaktuj się ze sprzedawcą.

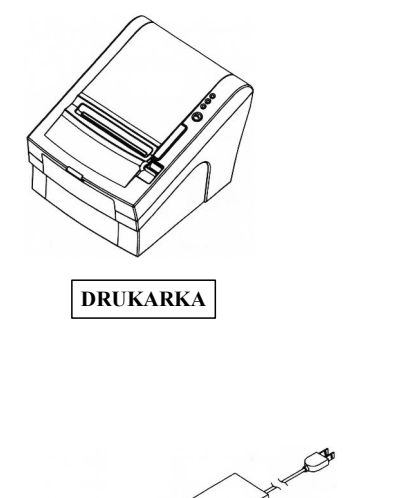

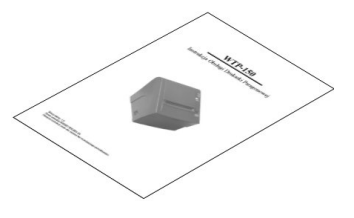

INSTRUKCJA OBSŁUGI

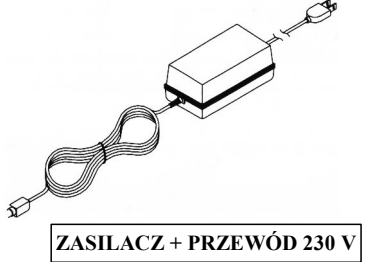

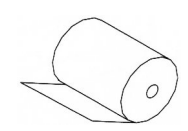

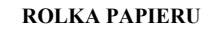

## 2.2 Podłączenie okablowania

Drukarke WTP 150 możesz podłaczyć do komputera, kasy fiskalnej (np. jako drukarke kuchenna) i innych urządzeń zdolnych do generowania wydruków na drukarkach zewnętrznych.

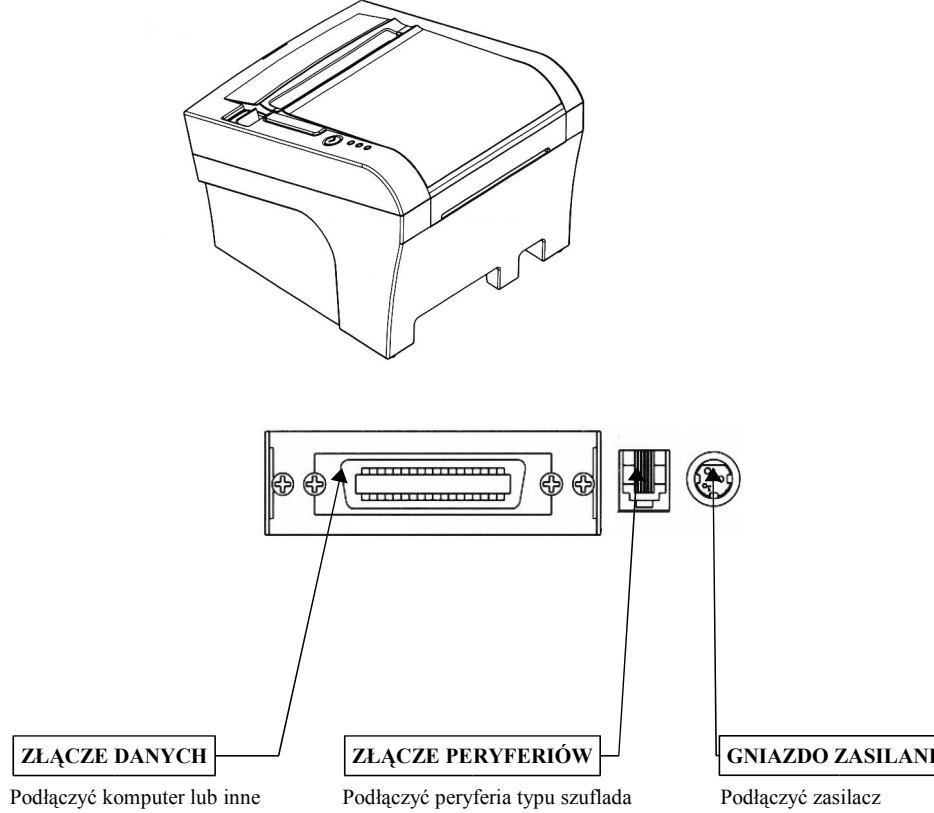

urządzenie sterujące drukarką. Złącze danych występuje w jednym z trzech wariantów: RS232, Centronics, USB.

na pieniądze, sygnalizator dźwiękowy (tzw. "brzęczyk kuchenny") itd.

#### **UWAGA:**

Nie należy podłączać do gniazda innych urządzeń (np. telefon, sieć komputerowa itd.)

### GNIAZDO ZASILANIA

dostarczany wraz z drukarką.

#### **UWAGA:**

Wtyk zasilacza posiada zabezpieczenie przed przypadkowym wypięciem kabla. Przewód zasilający należy odłączać od drukarki trzymając bezpośrednio za wtyczkę.

## 2.2.1 Opis złącza drukarki

Drukarka WTP150 może posiadać jeden z trzech rodzajów interfejsów komunikacyjnych.

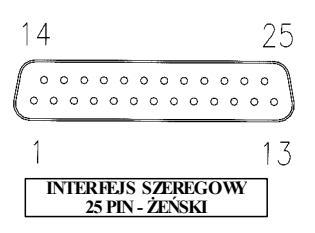

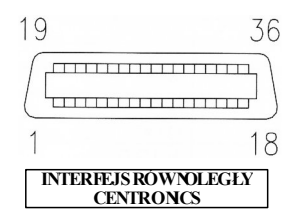

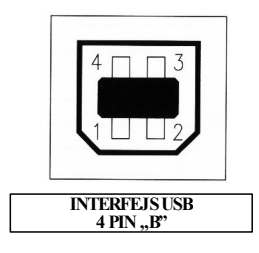

| Interfejs | szeregowy |
|-----------|-----------|
|-----------|-----------|

| NR PIN | SYGNAŁ | WEJ/WYJ | OPIS                                         |  |
|--------|--------|---------|----------------------------------------------|--|
| 2      | TxD    | WYJŚCIE | Transmisja danych z drukarki poziom RS-232C  |  |
| 3      | RxD    | WEJŚCIE | Transmisja danych do drukarki poziom RS-2320 |  |
| 4, 20  | DTR    | WYJŚCIE | Handshake transmisji do komp. poziom RS-232C |  |
| 6      | DSR    | WEJŚCIE | Status wysłanych danych (Data Send Ready)    |  |
| 1,7    | GND    | -       | Masa                                         |  |

Interfejs USB

| NR PIN | SYGNAŁ | WEJ/WYJ | OPIS              |  |
|--------|--------|---------|-------------------|--|
| 1      | +5 V   | -       | +5v               |  |
| 2      | DATA-  | -       | Transmisja danych |  |
| 3      | DATA+  | -       | Transmisja danych |  |
| 4      | GND    | -       | Masa              |  |

Instrukcja obsługi do drukarki WIP150 wersja 1.2

| PIN   | SYGNAŁ     | WEJ/WYJ | OPIS                                          |  |
|-------|------------|---------|-----------------------------------------------|--|
| 1     | STROB      | WEJŚCIE | Synchronizacja odebranych sygnałów            |  |
| 2~9   | DATA 0~7   | WEJ/WYJ | Bity transmisji danych 0~7                    |  |
| 10    | ACK        | WYJŚCIE | Potwierdzenie odbioru transmisji danych       |  |
| 11    | BUSY       | WYJŚCIE | Zgłoszenie statusu drukarki "zajęte"          |  |
| 12    | PE         | WYJŚCIE | Brak papieru (paper empty)                    |  |
| 13    | SELECT     | WYJŚCIE | Zgłoszenie statusu drukarki "gotowa do pracy" |  |
| 14    | AUTO FEED  | WEJŚCIE | Sygnał automatycznego wysunięcia papieru      |  |
| 15    | GROUND     | -       | Masa                                          |  |
| 16    | GROUND     | -       | Masa                                          |  |
| 17    | NC         | -       | Nie podłączony (not connected)                |  |
| 18    | LOGIC-H    | -       | +5 V                                          |  |
| 19~30 | GROUND     | -       | Masa                                          |  |
| 31    | INIT       | WEJŚCIE | Zerowanie drukarki                            |  |
| 32    | ERROR      | WYJŚCIE | Sygnał błędu drukarki                         |  |
| 33    | GROUND     | -       | Masa                                          |  |
| 34    | NC         | -       | Nie podłączony (not connected)                |  |
| 35    | +5 V       | -       | +5 V                                          |  |
| 36    | SELLECT IN | WEJŚCIE | Stan wysoki/niski (on-line/off-line)          |  |

Interfejs równoległy Centronics

## 2.2.2 Złącze szuflady

Drukarka może sterować dwoma szufladami zasilanymi napięciem 24V. Wydajność zasilania złącza wynosi maximum 1.0A w ciągu 510ms.

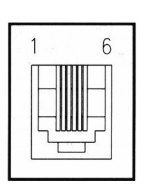

| PIN | SYGNAŁ                                      |
|-----|---------------------------------------------|
| 1   | Masa                                        |
| 2   | Sygnał otwarcia szuflady 1                  |
| 3   | Sygnał statusu szuflady (otwarta/zamknięta) |
| 4   | +24V                                        |
| 5   | Sygnał otwarcia szuflady 2                  |
| 6   | Masa                                        |

### 2.3 Zakładanie papieru

**UWAGA:** Upewnij się, że używasz papieru zgodnego ze specyjfikacją. Zwłaszcza istotne jest, aby końcówka papieru nie była przyklejona do szpulki (gilzy), ponieważ drukarka nie będzie potrafiła poprawnie wykryć koniec papieru.

1. Wyłącz drukarkę przełącznikiem zasilania

UWAGA: przed wyłączeniem upewnij się, że między drukarką a komputerem nie odbywa się transmisja danych. W innym wypadku wszystkie informacje zostaną utracone.

2. Otwórz pokrywę papieru przesuwając w dół dźwignię otwarcia pokrywy

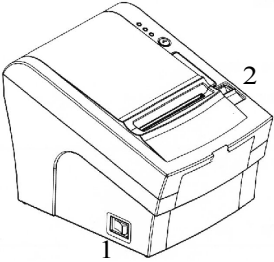

3. Usuń pustą szpulkę (gilzę) z drukarki (jeżeli jest w środku)

4. Włóż nową rolkę papieru zgodnie z przedstawionym rysunkiem

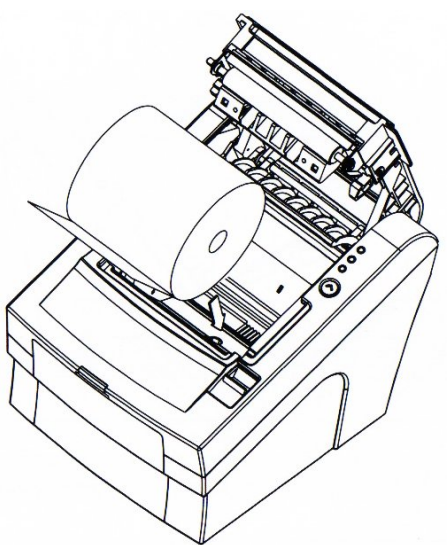

5. Upewnij się, że papier układa się w odpowiednim kierunku leżąc w drukarce.

**UWAGA:** Technologia wydruku stosowana w drukarce polega na zaczernianiu papieru termicznego pod wpływem ciepła. Jednym z najczęściej spotykanych błędów obsługi drukarek termicznych jest założenie papieru w niewłaściwą stronę. Skutkuje to najczęściej zupełnym brakiem wydruku, pomimo poprawnej pracy drukarki.

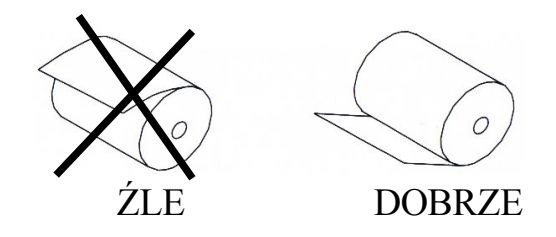

6. Odwiń mały odcinek papieru i zamknij pokrywę drukarki (zgodnie z poniższym rysunkiem)

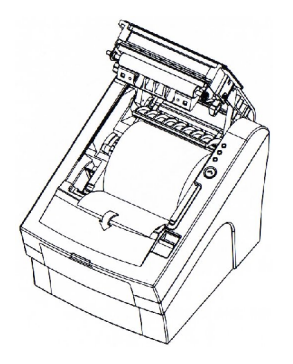

7. Oderwij nadmiar papieru

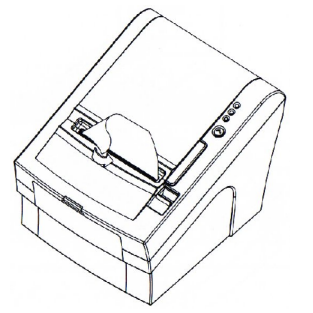

8. Uruchom drukarkę przełącznikiem zasilania

DRUKARKA JEST PONOWNIE GOTOWA DO PRACY

## 2.4 Konfiguracja mikroprzełączników drukarki (DIP)

Ustawienia fabryczne drukarki zapewniają poprawną pracę dla zdecydowanej większości użytkowników. W niektórych przypadkach może jednak zajść potrzeba zmiany standardowych parametrów pracy. Do tego celu służą ukryte pod obudową mikroprzełączniki, którymi można konfigurować zasady komunikacji z komputerem, gęstość druku itd.

Drukarka posiada łącznie dwa zestawy mikroprzełączników. Poniżej znajduje się zestawienie funkcji przypisanych do poszczególnych przełączników.

**UWAGA:** konfiguracja mikroprzełączników DIP przeznaczona jest wyłącznie dla zaawansowanych użytkowników. Niewłaściwe ustawienie parametrów pracy może skutkować nieodwracalnym uszkodzeniem sprzętu.

Wszystkie zmiany konfiguracji DIP należy wykonywać przy wyłączonym zasilaniu drukarki.

#### 2.4.1 Konfiguracja DIP drukarki ze złączem szeregowym (RS232)

#### DIP zestaw 1

| NR DIP | FUNKCJA                   | WŁ. (ON) | WYŁ. (OFF)  | UST. FABR. |
|--------|---------------------------|----------|-------------|------------|
| 1      | Błąd odbioru danych       | Ignoruj  | Drukuj "?"  | WYŁ        |
| 2      | Tryb hexadecymalny        | HEX      | Normalny    | WYŁ        |
| 3      | Hand shaking              | XON/OFF  | DT R/D SR   | WYŁ        |
| 4      | Długość strumienia danych | 7 bitów  | 8 bitów     | WYŁ        |
| 5      | Kontrola parzystości      | WŁ       | WYŁ         | WYŁ        |
| 6      | Kontrola parzystości      | Parzysty | Nieparzysty | WYŁ        |

Ustawienia prędkości portu (Baud rate)

| Prędkość transmisji | DIP-7 | DIP-8 |
|---------------------|-------|-------|
| 4800 baud           | WŁ    | WŁ    |
| 9600 baud           | WYŁ   | WŁ    |
| 19200 baud          | WŁ    | WYŁ   |
| 38400 baud          | WYŁ   | WYŁ   |

#### DIP zestaw 2

| Jęstość druku |       |       |  |  |  |  |
|---------------|-------|-------|--|--|--|--|
| Gęstość druku | DIP-1 | DIP-2 |  |  |  |  |
| Niższa moc    | WŁ    | WŁ    |  |  |  |  |
| Normalna moc  | WYŁ   | WŁ    |  |  |  |  |
| Normalna moc  | WŁ    | WYŁ   |  |  |  |  |
| Ciemny wydruk | WYŁ   | WYŁ   |  |  |  |  |

Obcinacz

| NR DIP | FUNKCJA  | WŁ. (ON)     | WYŁ. (OFF)       | UWAGI                    |
|--------|----------|--------------|------------------|--------------------------|
| 3      | Obcinacz | Cięcie pełne | Cięcie częściowe | Wyłącznie w trybie Epson |

#### Emulacja

| Funkcja     | DIP-4 | DIP-5 |
|-------------|-------|-------|
| Epson TM 88 | WYŁ   | WYŁ   |

Instrukcja obsługi do drukarki WTP150 wersja 1.2

Detekcja końca papieru

| NR DIP | FUNKCJA               | WŁ (ON) | WYŁ (OFF)   |
|--------|-----------------------|---------|-------------|
| 6      | Bliski koniec papieru | Wykrywa | Nie wykrywa |

# 2.4.2 Konfiguracja DIP drukarki ze złączem równoległym LPT

DIP zestaw 1

| NR DIP | FUNKCJA            | WŁ. (ON)   | WYŁ. (OFF) | UST. FABR. |
|--------|--------------------|------------|------------|------------|
| 1      | Zarezerwowane      | -          | -          | WYŁ        |
| 2      | Tryb hexadecymalny | HEX        | Normalny   | WYŁ        |
| 3      | Zarezerwowane      | -          | -          | WYŁ        |
| 4      | Zarezerwowane      | -          | -          | WYŁ        |
| 5      | Rodzaj transmisji  | JEDNOKIER. | DWUKIER.   | WYŁ        |
| 6      | Zarezerwowane      | -          | -          | WYŁ        |
|        |                    |            |            |            |

#### Ustawienia prędkości portu

| Prędkość transmisji | DIP-7 | DIP-8 |
|---------------------|-------|-------|
| Zarezerwowane       | -     | -     |
| Zarezerwowane       | -     | -     |
| Zarezerwowane       | -     | -     |
| Zarezerwowane       | -     | -     |

DIP zestaw 2

Gestość druku

| Gęstość druku | DIP-7 | DIP-8 |
|---------------|-------|-------|
| Niższa moc    | WŁ    | WŁ    |
| Normalna moc  | WYŁ   | WŁ    |
| Normalna moc  | WŁ    | WYŁ   |
| Ciemny wydruk | WYŁ   | WYŁ   |

Obcinacz

| NR DIP | FUNKCJA  | WŁ. (ON)     | WYŁ. (OFF)       | UWAGI                    |
|--------|----------|--------------|------------------|--------------------------|
| 3      | Obcinacz | Cięcie pełne | Cięcie częściowe | Wyłącznie w trybie Epson |

#### Emulacja

| Funkcja     | DIP-4 | DIP-5 |
|-------------|-------|-------|
| Epson TM 88 | WYŁ   | WYŁ   |

#### Detekcja końca papieru

| NR DIP | FUNKCJA               | WŁ (ON)  | WYŁ (OFF)   |
|--------|-----------------------|----------|-------------|
| 6      | Bliski koniec papieru | Wykry wa | Nie wykrywa |

Instrukcja obsługi do drukarki WTP150 wersja 1.2

## **OSTRZEŻENIE:**

Przed zdjęciem pokrywy mikroprzełączników DIP należy odłączyć zasilanie. W innym wypadku może dojść do zwarcia mogącego nieodwracalnie uszkodzić drukarkę.

- 1. Upewnij się, że drukarka jest wyłączona
- 2. Wykręć wkręty blokujące pokrywę mikroprzełączników DIP i zdejmij pokrywę zgodnie z poniższą instrukcją.

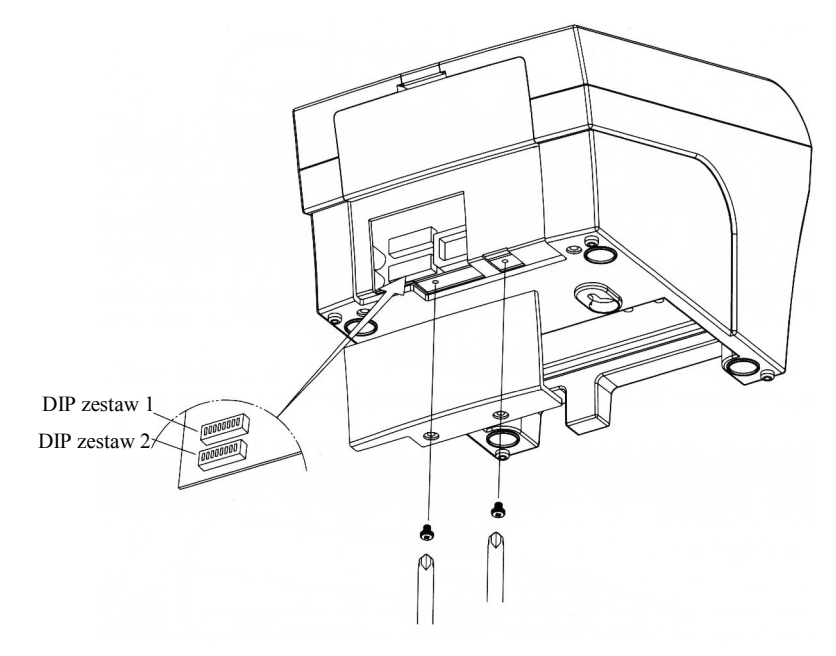

- 3. Ustaw przełączniki używając pęsety lub małego śrubokręta
- 4. Zainstaluj ponownie pokrywę mikroprzełączników DIP.

#### NOWE USTAWIENIA ZACZNĄ DZIAŁAĆ PO PONOWNYM WŁĄCZENIU DRUKARKI

## 2.5 Obcinacz papieru

Obcinacz papieru jest urządzeniem mechanicznym, które w sporadycznych przypadkach (np. spadków napięcia) może się zaciąć w pozycji wysuniętej. Sytuacja taka z kolei może być przyczyną zablokowania pokrywy drukarki (nie będzie można jej otworzyć dźwignią otwarcia pokrywy).

Postępowanie:

Należy wtedy kilkakrotnie włączyć i wyłączyć zasilanie przełącznikiem zasilania. Obcinacz papieru powinien wrócić do prawidłowej pozycji.Gdyby okazało się, że po kilku próbach pokrywa drukarki nadal nie daje się otworzyć, należy ustawić obcinacz we właściwej pozycji ręcznie (zgodnie z poniższą instrukcją).

- 1. Upewnij się, że drukarka jest wyłączona
- 2. Zdejmij pokrywę obcinacza zgodnie z poniższym rysunkiem

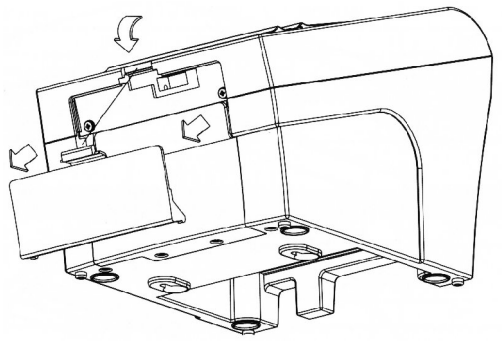

3. Przekręć śrubokrętem (gwiazdkowym) śrubę obracającą tryb obcinacza

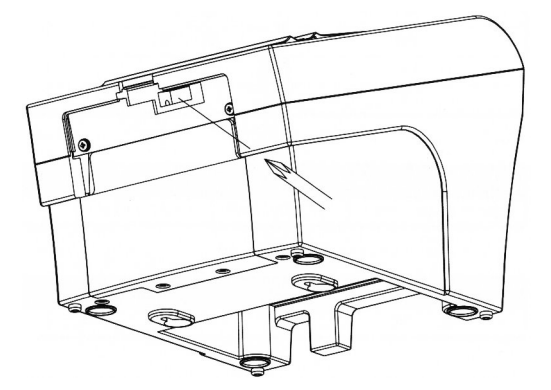

# 3. Panel Sterujący

# 3.1 Opis funkcji

Panel posiada trzy diody sygnalizacyjne, oraz przycisk. Za ich pomocą można łatwo odczytać status drukarki, oraz wykonywać podstawowe operacje przesuwu papieru.

Panel Sterujący

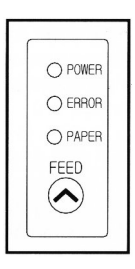

#### Przycisk FEED

Przycisk można zablokować przez komendę ESC c 5

Jednokrotne wciśnięcie przycisku FEED powoduje wysuw papieru o jedną linię. Przytrzymanie przycisku FEED powoduje wysuw ciągły.

## 3.2 Status drukarki

Poniżej znajduje się opis komunikatów, które można odczytać na panelu sterującym.

| OTATUC                      | PAPER    | ERROR    | POWER   |                                               |  |
|-----------------------------|----------|----------|---------|-----------------------------------------------|--|
| 51 AI U S                   | CZERWONY | CZERWONY | ZIELONY | ZNACZENIE                                     |  |
| Brak<br>zasilania           | WYŁ      | WYŁ      | WYŁ     | Zasilanie nie jest podłączone do<br>drukarki  |  |
| Zasilanie<br>podłączone     | WYŁ      | WYŁ      | WŁ      | Zasilanie podłączone jest do drukarki         |  |
| Tryb On-line                | WYŁ      | WYŁ      | WŁ      | Brak błędów, drukarka jest gotowa<br>do pracy |  |
| Otwarta<br>pokrywa          | WYŁ      | WŁ       | WŁ      | Zamknij pokrywę drukarki                      |  |
| Brak<br>papieru             | WYŁ      | WŁ       | WŁ      | Załóż nowy papier                             |  |
| Bliski<br>koniec<br>papieru | WŁ       | WYŁ      | WŁ      | Kończy się papier                             |  |
| Tryb<br>testowy             | WYŁ      | WYŁ      | WŁ      | Ignorowana jest dioda ERROR                   |  |

Instrukcja obsługi do drukarki WTP150 wersja 1.2

# 4. Autotest drukarki

Za pomocą Autotestu można sprawdzić, czy drukarka działa prawidłowo. W trakcie Autotestu sprawdzane są obwody urządzenia, mechanizm drukujący, jakość wydruku, wersja ROM i ustawienia mikroprzełączników DIP.

Autotest jest zupełnie niezależny od podłączonego do drukarki sprzętu lub oprogramowania.

#### Przeprowadzenie Autotestu

1. Upewnij się, że drukarka jest wyłączona a pokrywa drukarki jest poprawnie zamknięta.

2. Wciśnij i trzymaj przycisk FEED na panelu sterującym a następnie włącz drukarkę przełącznikiem zasilania. W tym momencie rozpocznie się wydruk pierwszej części autotestu drukarki. Na wydruku można odnaleźć informacje dotyczące ustawień drukarki, wersji oprogramowania, stron kodowych itd. Po obcięciu papieru występuje pauza (świeci się czerwona dioda ERROR).

3 Należy wcisnąć przycisk FEED aby wydrukować drugą część testu - zawierającą zestaw znaków.

4. Autotest kończy się samoczynnie po wydrukowaniu drugiej części. Na końcu wydruku drugiej części autotestu znajduje się informacja:

\*\*\* Completed\*\*\*

# 5. Specyfikacja techniczna

Zasilanie

24V (± 10%), 1,5A (do 3A)

Warunki pracy

Temperatura otoczenia: 5°C do 45°C Wilgotność: 10% do 90% wilgotności względnej (bez kondensacji)

#### Warunki transportu/składowania

Temperatura otoczenia: -20°C do 60°C Wilgotność: 10% - 90% wilgotności względnej (bez kondensacji)

#### Wskaźniki awaryjności

MCBF (średnia liczba cykli między awariami)

50 milionów linii (przy zadruku 12,5% na papierze o grubości 65μm do 75μm) 35 milionów linii (przy zadruku 12,5% na papierze o grubości 76μm do 150μm)

Żywotność głowicy drukującej 100 milionów pulsów, 100Km

#### Żywotność obcinacza papieru

1 milion cięć (przy grubości papieru 65µm do 90µm)

Instrukcja obsługi do drukarki WTP150 wersja 1.2

# 6. Informacje końcowe

Informacje zawarte w niniejszym dokumencie mogą ulec zmianie bez wcześniejszego powiadomienia.

Wszystkie zarejestrowane nazwy handlowe, nazwy firm, itd. które są wymienione w niniejszej instrukcji należą do ich prawowitych właścicieli.

# Dziękujemy Państwu za zaufanie i życzymy satysfakcji z pracy drukarki WTP 150

# Notatki: